# iOS (iPad) のメール新規設定方法

#### はじめにお読みください

ここでは、iOS 8.x 搭載の iPad でメールの設定を新規におこなう方法をご案内いたしま

す。

一度作成したアカウントの設定を確認する場合は、下記のページをご覧ください。

「」はメニュー項目やボタンなどを表しています。

#### ホーム画面上の「設定」のアイコンを選択します

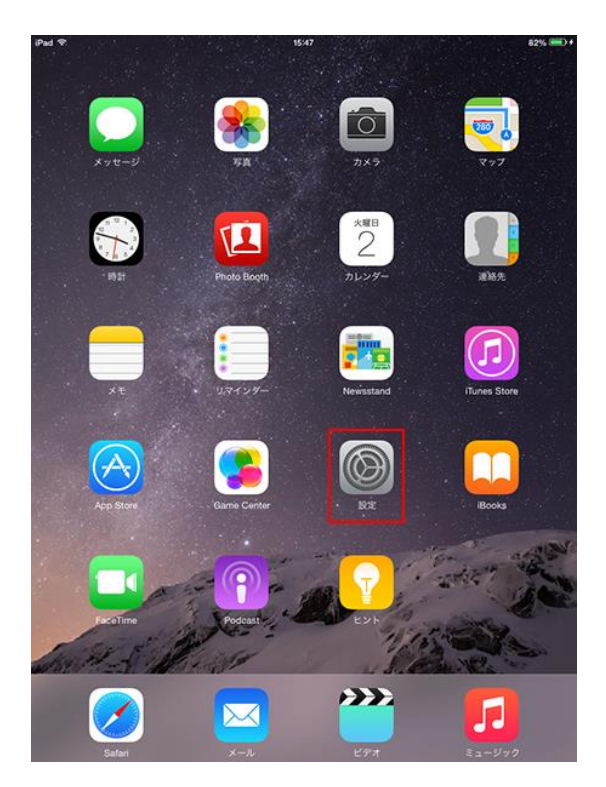

### 「メール/連絡先/カレンダー」を選択し、「アカウントを追加」を選択

#### します

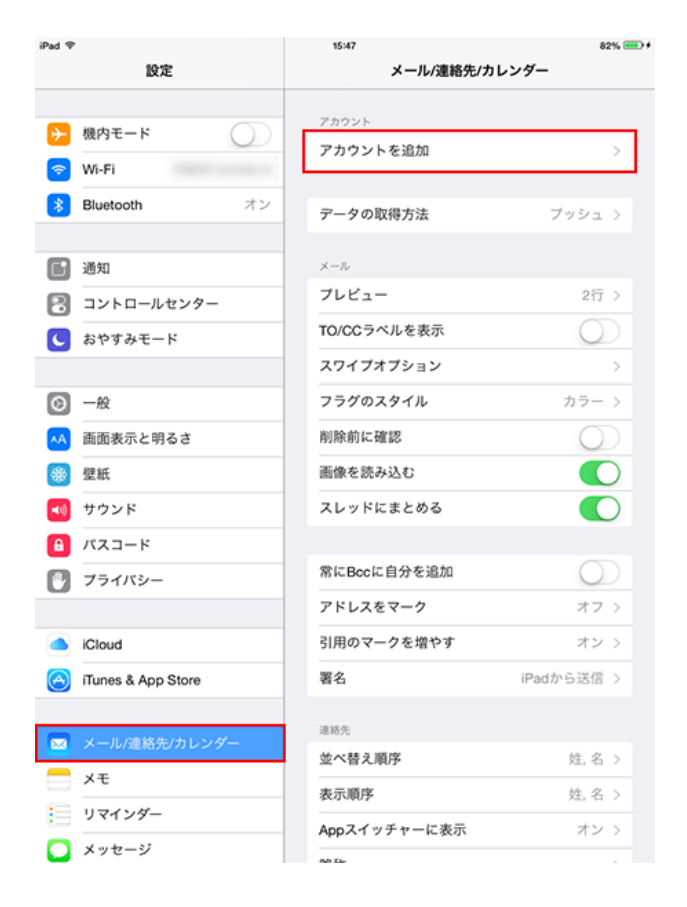

# 「その他」を選択します

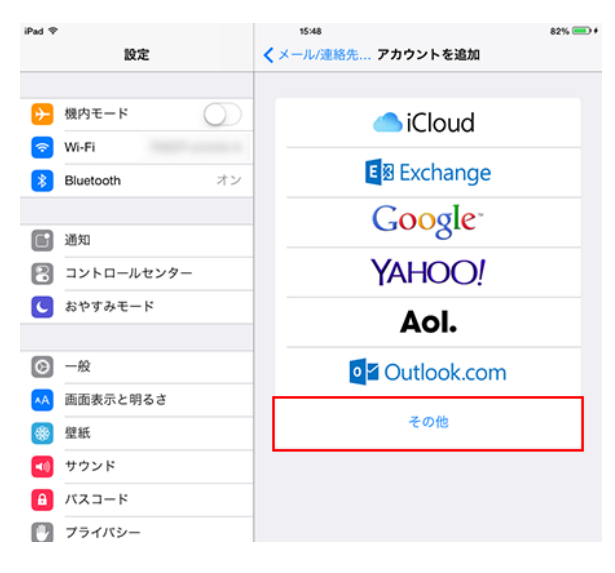

## 「メールアカウントを追加」を選択します

| iPad 🕈             | 15:48                          | 82% 💷 + |
|--------------------|--------------------------------|---------|
| 設定                 | くアカウントを追加 その他                  |         |
| ▶ 機内モード ※ Wi-Fi    | <sub>メール</sub><br>メールアカウントを追加  | >       |
| Bluetooth オン       | <sup>遺稿先</sup><br>LDAPアカウントを追加 | >       |
| 通知                 | CardDAVアカウントを追加                | >       |
|                    | カレンダー                          |         |
| 5 8790t-r          | CalDAVアカウントを追加                 | >       |
| ○ 一般               | 照会するカレンダーを追加                   | >       |
| 🗚 画面表示と明るさ         |                                |         |
| 璧紙                 |                                |         |
| 📢 サウンド             |                                |         |
|                    |                                |         |
| 💟 プライバシー           |                                |         |
|                    |                                |         |
| iCloud             |                                |         |
| iTunes & App Store |                                |         |
| -                  |                                |         |
| ◎ メール/連絡先/カレンダー    |                                |         |
| ×ŧ                 |                                |         |
| リマインダー             |                                |         |
| 💟 メッセージ            |                                |         |

#### 以下のように設定します

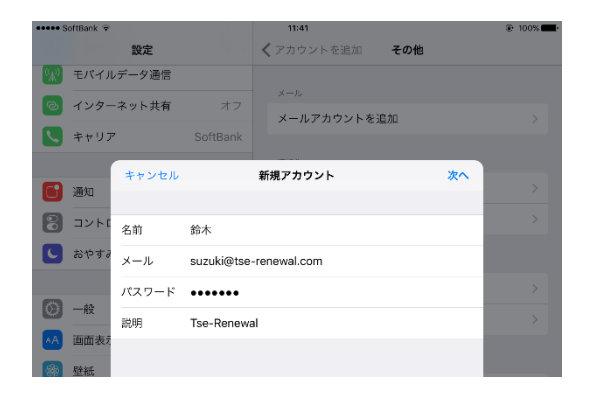

- 「名前」: 名前をローマ字で入力します 例) Taro Suzuki
- 「メール」: [メールアドレス] を入力します 例) taro\_s@tse-renewal.com
- 「パスワード」: [メールアドレスパスワード] を入力します

設定しましたら、「次へ」を選択します。

「アカウントを検索中」と表示されますので、しばらくお待ちくださ

い

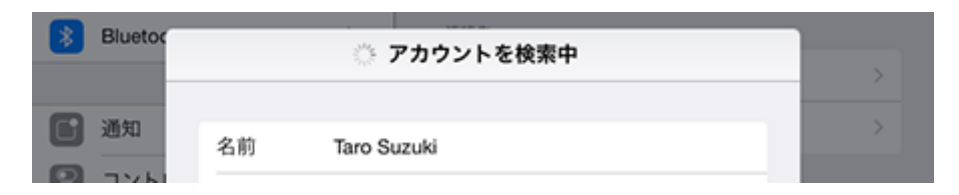

「POP」を選択し、「受信メールサーバ」の項目を、以下のように設定

します

| •••• S            | oftBank ᅙ |          | 11:43                   | 🕑 100% 페 |
|-------------------|-----------|----------|-------------------------|----------|
|                   |           | 設定       | <b>《</b> アカウントを追加 その他   |          |
| ( <sup>(</sup> Å) | モバイル      | データ通信    |                         |          |
| ଡ                 | インター      | ネット共有    | オフ<br>オフ<br>メールアカウントを追加 |          |
| <b>S</b>          | キャリア      |          | SoftBank                |          |
| 0                 | 171-      | キャンセル    | 新規アカウント 次へ              |          |
|                   | 通知        | メール      | suzuki@tse-renewal.com  |          |
|                   | コントレ      | 説明       | Tse-Renewal             |          |
| U                 | 001 90    | 受信メールサーバ | ¢                       |          |
| $\bigcirc$        | 一般        | ホスト名     | mail.tse-renewal.com    |          |
| AA                | 画面表示      | ユーザ名     | suzuki                  |          |
| *                 | 壁紙        | パスワード    | •••••                   |          |
| (۱                | サウント      | 送信メールサーバ | c                       |          |
|                   | Touch I   | ホスト名     | mail.tse-renewal.com    |          |
|                   | バッテリ      | ユーザ名     | suzuki                  |          |
|                   | プライノ      | パスワード    | •••••                   |          |
|                   |           |          |                         |          |
| q                 | w         | е        | rtyui oş                | x c      |
|                   | а         | s d      | f g h j k l             | return   |
| ¢                 | z         | x        | c v b n m ! ?           | ¢        |
|                   | ?123      |          | .?1                     | 23       |

受信メールサーバ

- 「ホスト名」: mail.nespe.com と入力します
- 「ユーザ名」: [メールアドレスの@の前部分] を入力します 例) taro\_s
- 「パスワード」: [**メールアドレスパスワード**] を入力します

送信メールサーバ

- 「ホスト名」: mail.nespe.com と入力します
- 「ユーザ名」: [メールアドレスの@の前部分] を入力します 例) taro\_s
- 「パスワード」: [メールアドレスパスワード] を入力します

設定しましたら、「保存」を選択します。

検証中と表示されますので、しばらくお待ちください

以下の画面「サーバの識別情報を検証できません」が表示されました

ら「続ける」を選択します。

| 7 | メール      | suzu | ıki@tse-renewal.com                                         |   |
|---|----------|------|-------------------------------------------------------------|---|
|   | 説明       | Ts   | サーバの識別情報を検証できま<br>せん                                        | 1 |
|   | 受信メールサーノ | 5    | "mail.tse-renewal.com"の識別情報を                                |   |
| 7 | ホスト名     | ma   | mail.tse-renewal.comで確認できませ<br>ん。続けるには、証明書の詳細を確認して<br>ください。 |   |
| 1 | ユーザ名     | su   | キャンセル                                                       |   |
| 1 | パスワード    | ••   | 詳細                                                          |   |
| 1 | 送信メールサール | ٣    | 続ける                                                         |   |
| J | ホスト名     | mail | tse-renewal.com                                             |   |
|   |          |      |                                                             |   |

# 以下の画面「SSL で接続できません」が表示されましたら「はい」を

## 選択します。

| 受信メールサー | 75 |               |     |  |
|---------|----|---------------|-----|--|
| ホスト名    | ma | SSLで接続できません   |     |  |
| ユーザ名    | su | 7 77 7 P 200E |     |  |
|         |    | はい            | いいえ |  |

## 以上です。